# Inhaltsverzeichnis

| 1. | Kitzeln Sie mehr raus aus Ihrem iPhone<br>mit iOS 18 | 7                                                                                                    |
|----|------------------------------------------------------|----------------------------------------------------------------------------------------------------|
|    | iOS 18: die Neuerungen im Überblick                  | 9                                                                                                    |
| 2. | Ihr iPhone mit iOS 18 clever bedienen                | 15                                                                                                    |
|    | Das iPhone mit Blicken steuern                       | <ol> <li>15</li> <li>16</li> <li>18</li> <li>19</li> <li>20</li> <li>21</li> <li>25</li> <li>27</li> <li>30</li> <li>32</li> <li>33</li> <li>34</li> <li>35</li> <li>36</li> <li>39</li> </ol> |
| 3. | Home-Bildschirm, Sperrbildschirm und                 |                                                                                                    |

| Kontrollzentrum im Griff                          | 40 |
|---------------------------------------------------|----|
| Den Home-Bildschirm nach Ihren Vorlieben anpassen | 40 |
| App-Infos in Widgets anzeigen                     | 43 |
| Neue Sperrbildschirme erstellen                   | 46 |

| 4. | Dank App-Mediathek, Suche und Ordnern<br>alle Apps schnell finden                                                                                                    | 53                                                                                                    |
|----|----------------------------------------------------------------------------------------------------|----------------------------------------------------------------------------------------------------|
|    | In der App-Mediathek auf Ihre Apps zugreifen<br>Mit Spotlight nach Apps und Co. suchen                                                                                                    | 53<br>57                                                                                                    |
|    | App-Ordner erstellen                                                                                                    | 58                                                                                                    |
|    | Den iPhone-Speicher stets unter Kontrolle                                                                                                    | 59                                                                                                    |
|    | Apps beenden, die im Hintergrund lauren                                                                                                    | 61                                                                                                    |
|    | Den iPhone-Akku fest im Griff                                                                                                    | 63                                                                                                    |
| 5. | Wichtige Einstellungen für Datenschutz                                                                                                    |                                                                                                    |
|    | und Sicherheit                                                                                                    | 65                                                                                                    |
|    | Anne mit der Esee ID sehützen                                                                                                    |                                                                                                    |
|    | Apps mit der Face id schutzen                                                                                                    | 65                                                                                                    |
|    | Kommunikationssicherheit und Warnung vor<br>sensiblen Inhalten                                                                                                    | 65<br>66                                                                                                    |
|    | Kommunikationssicherheit und Warnung vor<br>sensiblen Inhalten<br>Im Notfall: Blockierungsmodus aktivieren                                                                                                    | 65<br>66<br>68                                                                                                    |
|    | Kommunikationssicherheit und Warnung vor<br>sensiblen Inhalten<br>Im Notfall: Blockierungsmodus aktivieren<br>Sicherheitsprüfung und Notfall-Reset                                                                                                    | 65<br>66<br>68<br>69                                                                                                    |
|    | Kommunikationssicherheit und Warnung vor<br>sensiblen Inhalten<br>Im Notfall: Blockierungsmodus aktivieren<br>Sicherheitsprüfung und Notfall-Reset<br>Ihre Passwörter komfortabel verwalten                                                                                                    | 65<br>66<br>68<br>69<br>70                                                                                                    |
|    | Apps mit der Face ib schutzen         Kommunikationssicherheit und Warnung vor         sensiblen Inhalten         Im Notfall: Blockierungsmodus aktivieren         Sicherheitsprüfung und Notfall-Reset         Ihre Passwörter komfortabel verwalten         Mit Apple anmelden                                                                                                    | 65<br>66<br>68<br>69<br>70<br>71                                                                                                   |
|    | Apps mit der race ib schutzen         Kommunikationssicherheit und Warnung vor         sensiblen Inhalten         Im Notfall: Blockierungsmodus aktivieren         Sicherheitsprüfung und Notfall-Reset         Ihre Passwörter komfortabel verwalten         Mit Apple anmelden         Ihre E-Mail-Adresse verbergen                                                                                                    | <ul> <li>65</li> <li>66</li> <li>68</li> <li>69</li> <li>70</li> <li>71</li> <li>72</li> </ul>                                     |
|    | Apps mit der Face ib schutzen         Kommunikationssicherheit und Warnung vor         sensiblen Inhalten         Im Notfall: Blockierungsmodus aktivieren         Sicherheitsprüfung und Notfall-Reset         Ihre Passwörter komfortabel verwalten         Mit Apple anmelden         Ihre E-Mail-Adresse verbergen         Weitere wichtige Datenschutz-Einstellungen vornehmen                                                                                                    | <ul> <li>65</li> <li>66</li> <li>68</li> <li>69</li> <li>70</li> <li>71</li> <li>72</li> <li>73</li> </ul>                         |
|    | Apps mit der race ib schutzen         Kommunikationssicherheit und Warnung vor         sensiblen Inhalten         Im Notfall: Blockierungsmodus aktivieren         Sicherheitsprüfung und Notfall-Reset         Ihre Passwörter komfortabel verwalten         Mit Apple anmelden         Ihre E-Mail-Adresse verbergen         Weitere wichtige Datenschutz-Einstellungen vornehmen         Versteckte Schnüffelfunktionen abstellen                                                                 | <ul> <li>65</li> <li>66</li> <li>68</li> <li>69</li> <li>70</li> <li>71</li> <li>72</li> <li>73</li> <li>75</li> </ul>             |
|    | Apps mit der race ib schutzen         Kommunikationssicherheit und Warnung vor         sensiblen Inhalten         Im Notfall: Blockierungsmodus aktivieren         Sicherheitsprüfung und Notfall-Reset         Ihre Passwörter komfortabel verwalten         Mit Apple anmelden         Ihre E-Mail-Adresse verbergen         Weitere wichtige Datenschutz-Einstellungen vornehmen         Versteckte Schnüffelfunktionen abstellen         Verfängliche Daten vor anderen iPhone-Nutzern verbergen | <ul> <li>65</li> <li>66</li> <li>68</li> <li>69</li> <li>70</li> <li>71</li> <li>72</li> <li>73</li> <li>75</li> <li>79</li> </ul> |

# und Internet84Auch im Ausland mobil surfen und telefonieren84Ihr iPhone als WLAN-Hotspot einsetzen85Die Telefonfunktionen Ihres iPhones voll ausschöpfen86

| Zeigen Sie sich Ihren Gesprächspartnern mit einem<br>Kontaktposter | 89  |
|--------------------------------------------------------------------|-----|
| Ihr iPhone soll in Grenznähe nicht den Netzbetreiber               |     |
| wechseln                                                           | 90  |
| Videobotschaften aufzeichnen                                       | 90  |
| Die besten Tipps zum Chatten mit iMessage                          | 91  |
| E-Mails noch besser senden und empfangen                           | 98  |
| Die besten Funktionen fürs Surfen im Internet                      | 102 |

# 7. Fotos und Videos aufnehmen, bearbeiten

| und tellen                                 | 111 |
|--------------------------------------------|-----|
| Aufnahme läuft                             | 111 |
| Bildschirmaufnahmen tätigen                | 115 |
| Die neue Fotomediathek einrichten          | 117 |
| Aufnahmen direkt auf dem iPhone bearbeiten | 118 |
| Aufnahmen mit anderen Personen teilen      | 123 |

#### 8. Geniale Tipps für Musik, Streaming und Co. ...... 127

| Gekonnte Medienwiedergabe auf dem iPhone | 127 |
|------------------------------------------|-----|
| Medienstreaming leicht gemacht           | 130 |

# 9. Den Onlinespeicherdienst iCloud optimal einsetzen 132 Den iCloud-Speicher jederzeit im Griff 132 In der Dateien-App mehrere Cloud-Speicher verwalten 134 Auf iCloud Drive im Finder bzw. Windows-Explorer zugreifen 136 Im Web auf iCloud-Daten zugreifen 137

| 10. Tolle Tipps und Tricks zu weiteren Apps |     |
|---------------------------------------------|-----|
| und Funktionen                              | 139 |
| Nützliche Neuerungen für Notizen            | 139 |
| Dem iPhone in die Karten geschaut           | 141 |
| Kontakte und Termine perfekt verwalten      | 145 |
| Wichtige Infos zu Code-Sperre und Face ID   | 148 |
| Das iPhone zurücksetzen                     | 151 |

| Stichwortverzeichnis | 153 |
|----------------------|-----|
|                      | 100 |

# 3. Home-Bildschirm, Sperrbildschirm und Kontrollzentrum im Griff

Um den Home-Bildschirm Ihres iPhones individuell anzupassen, können Sie nun nicht mehr nur das Hintergrundbild ändern oder den Anzeigezoom verwenden. In iOS 18 werden zusätzliche Funktionen angeboten, mit denen sich erstmals auch die App-Symbole anpassen lassen. Und auch für den Sperrbildschirm und das Kontrollzentrum gibt es spannende neue Funktionen. Lernen Sie diese und bereits bewährte Funktionen rund um Home-Bildschirm, Sperrbildschirm und Kontrollzentrum in diesem Kapitel kennen.

#### Den Home-Bildschirm nach Ihren Vorlieben anpassen

Auf dem Home-Bildschirm finden Sie die App-Symbole und Widgets. Falls Ihnen die Symbole und Texte allgemein zu klein sind, können Sie den bewährten Anzeigezoom aktivieren, und zwar in den *Einstellungen* unter *Anzeige & Helligkeit*. Durch die vergrößerte Darstellung steht dann allerdings logischerweise weniger Platz für Inhalte zur Verfügung. Die Einstellungen in iOS 18 bieten Ihnen weitere Anpassungsoptionen.

#### App-Farbe und Größe der App-Symbole ändern

Möchten Sie die App-Symbole größer darstellen und dafür auf die App-Bezeichnung verzichten? Oder wollen Sie die App-Symbole nach Ihrem Geschmack einfärben? Dies ist die Anleitung dazu:

- 1 Halten Sie eine freie Fläche des Home-Bildschirms gedrückt, sodass alle Apps zu wackeln beginnen. Der Home-Bildschirm befindet sich nun im Bearbeitungsmodus.
- 2 Tippen Sie links oben auf die im Bearbeitungsmodus eingeblendete Schaltfläche *Bearbeiten*.

- 3 Wählen Sie im Menü den Eintrag Anpassen.
- 4 Wenn Sie die Option *Eingefärbt* wählen, können Sie die Farbe für die App-Symbole individuell bestimmen. Alle Symbole werden dann in der gleichen Farbe dargestellt. Per Pipettensymbol können Sie auch eine Farbe des Bildschirmhintergrunds auswählen.

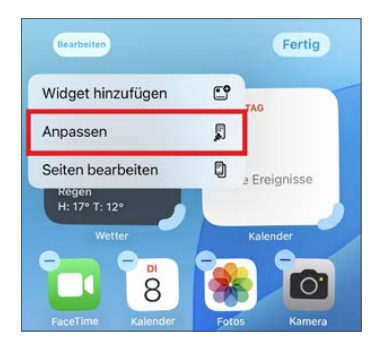

**5** Aktivieren Sie – unabhängig von der App-Färbung – die Option *Groß*, werden die App-Symbole vergrößert und dafür deren Bezeichnungen entfernt.

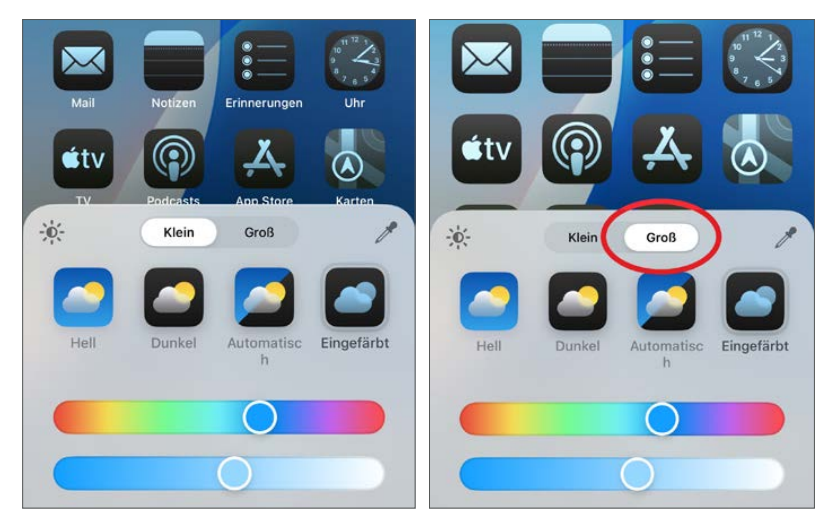

- **6** Mit dem Lichtsymbol links im Menü schließlich können Sie den Bildschirmhintergrund hell oder dunkel einstellen.
- 7 Haben Sie alle Ihre Anpassungen getätigt, tippen Sie einfach auf den Home-Bildschirm, um das Menü zu schließen.

#### App-Symbol an beliebige Position ziehen

Sie können eine App auf dem Home-Bildschirm beliebig platzieren, also ohne direkte Nähe zu anderen App-Symbolen, wie das vor iOS 18 erforderlich war. Halten Sie dazu eine freie Fläche des Home-Bildschirms gedrückt, um diesen in den Bearbeitungszustand zu versetzen. Ziehen Sie eine App dann an die gewünschte Position.

#### Komplette App-Seiten aus- und wieder einblenden

Eventuell haben Sie viele Seiten des Home-Bildschirms mit Apps ausgestattet, möchten nun aber lieber die App-Mediathek verwenden, um auf die auf dem iPhone installierten Apps zuzugreifen. Die App-Mediathek blenden Sie durch horizontales Streichen rechts neben dem Home-Bildschirm ein.

Statt einzelne Apps in die App-Mediathek zu bewegen, können Sie auch ganze Seiten des Home-Bildschirms ausblenden – die Apps auf den ausgeblendeten Seiten bleiben weiterhin in der App-Mediathek verfügbar. So funktioniert das Aus- und Einblenden von Seiten in iOS 18:

- 1 Halten Sie eine freie Fläche des Home-Bildschirms gedrückt, bis die Apps anfangen zu wackeln.
- 2 Tippen Sie links oben auf die Schaltfläche Bearbeiten.
- **3** Entscheiden Sie sich im Menü für Seiten bearbeiten.

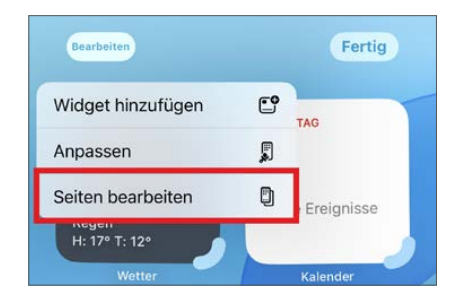

- 4 Sie erhalten dann eine Übersicht über die Seiten des Home-Bildschirms. Bei einer Seite, die Sie ausblenden möchten, entfernen Sie das zugehörige Häkchen. Zum Einblenden einer ausgeblendeten Seite setzen Sie ein Häkchen.
- **5** Bestätigen Sie mit *Fertig*.

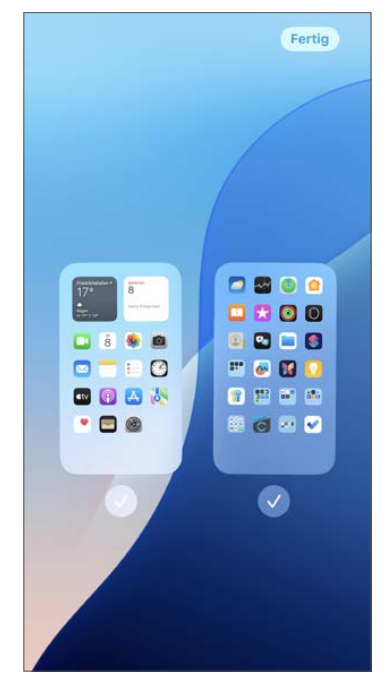

### App-Infos in Widgets anzeigen

Widgets bieten einen schnellen Zugriff auf häufig benötigte Informationen oder App-Funktionen, etwa die aktuelle Wetterprognose. Erfahren Sie im Folgenden, wie Sie Widgets auf dem Home-Bildschirm hinzufügen.

#### Widgets per Kontextmenü einblenden

Die folgende Anleitung zeigt Ihnen, wie Sie Widgets auf Ihrem Home-Bildschirm per Kontextmenü hinzufügen. Bedenken Sie hierbei jedoch, dass die Widgets einiges an Platz beanspruchen – schon das kleinste Widget benötigt so viel Platz wie vier App-Symbole.

1 Halten Sie eine App gedrückt, um deren Kontextmenü aufzurufen. Im Kontextmenü finden Sie App-spezifische Funktionen.

- 2 Steht für die App ein Widget zur Verfügung, können Sie dieses per Symbol auswählen. Das kleinste Widget nimmt, wie bereits erwähnt, den Platz von vier App-Symbolen in Anspruch, das mittlere den Platz von acht Symbolen und das große den Platz von 16 Symbolen. Mit dem Symbol links erhalten Sie wieder das App-Symbol.
- 3 Das Widget wird eingebaut. Wenn Sie es noch anpassen möchten, halten Sie eine freie Fläche des Home-Bildschirms gedrückt, um den Bearbeitungszustand zu wechseln.
- 4 Sie können das Widget nun an eine andere Position ziehen. Wenn Sie in die rechte untere Ecke tippen und diese gedrückt halten, lässt sich durch Ziehen die Größe des Widgets nachträglich anpassen.

Links neben dem Home-Bildschirm finden Sie eine extra Widget-Seite. Das Hinzufügen und Bearbeiten von Widgets erfolgt dort genauso wie auf dem Home-Bildschirm.

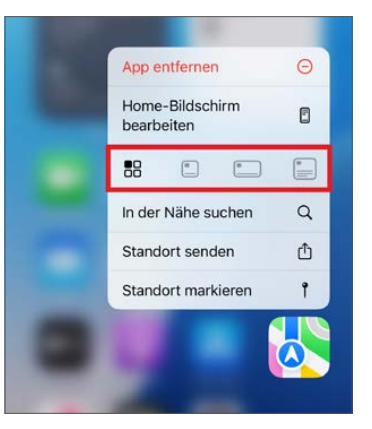

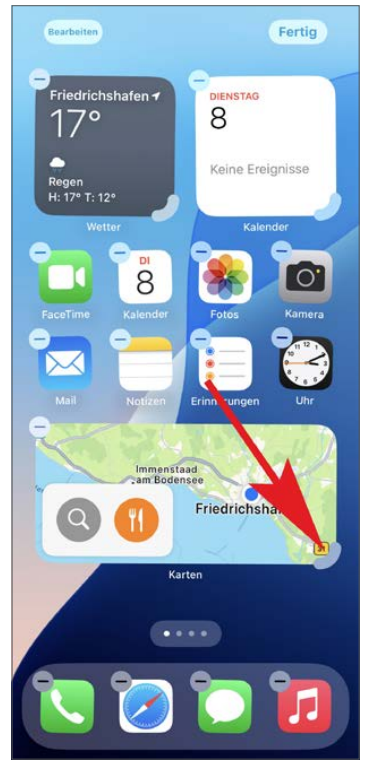

#### Smart-Stapel einrichten

Neben den einfachen App-Widgets lassen sich auf dem iPhone auch sogenannte Smart-Stapel hinzufügen, die die Inhalte von mehreren Widgets bereitstellen. Die Auswahl erfolgt in den Smart-Stapeln durch vertikales Streichen.

Zum Hinzufügen eines Smart-Stapels halten Sie eine freie Fläche des Home-Bildschirms gedrückt und wählen links oben auf dem Display *Bearbeiten*. Im Menü entscheiden Sie sich dann für *Widget hinzufügen*.

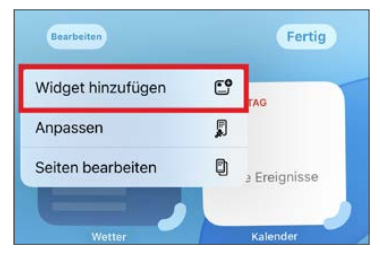

Widgets lassen sich auch per Menü hinzufügen.

Wählen Sie nun das Widget *Smart-Stapel* aus. Bestimmen Sie anschließend durch horizontales Streichen die gewünschte Größe des Smart-Stapels. Bestätigen Sie Ihre Auswahl mit *Widget hinzufügen*. Wie gehabt: Bringen Sie das Widget durch Ziehen mit dem Finger an die gewünschte Position.

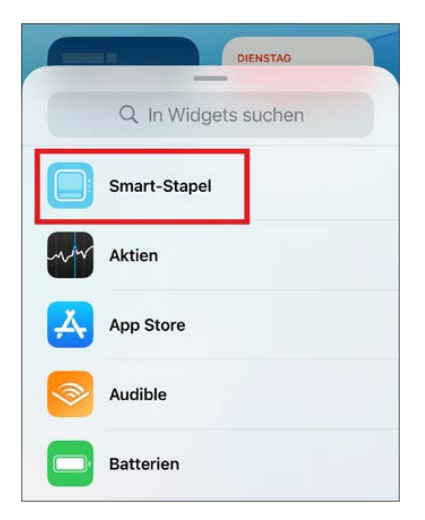

Ein Smart-Stapel enthält die Inhalte mehrerer Apps.

Im Kontextmenü eines hinzugefügten Smart-Stapels finden Sie die Option *Stapel bearbeiten*. Sie können die Widgets in einem Smart-Stapel durch Ziehen umsortieren oder auch einzelne Widgets per Minussymbol entfernen.

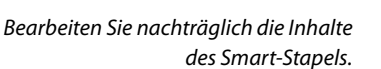

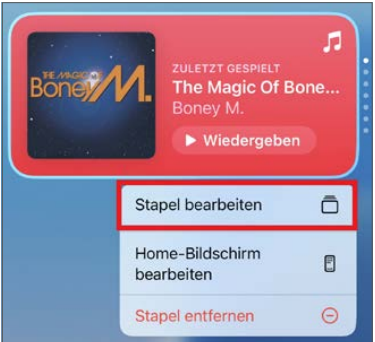

## Neue Sperrbildschirme erstellen

Der Sperrbildschirm Ihres iPhones wird Ihnen unter anderem angezeigt, wenn Sie die Systemtaste drücken oder wenn Sie das iPhone anheben – sofern diese Option in den *Einstellungen* unter *Anzeige & Helligkeit* eingeschaltet ist.

#### Neue Sperrbildschirme erstellen

Es gibt aber eigentlich nicht mehr den einen Sperrbildschirm, denn auf Ihrem iPhone lassen sich verschiedene Sperrbildschirme anlegen und mit diversen Widgets versehen sowie mit einem Fokus verknüpfen. So haben Sie mehr Informationen sofort im Blick, wenn Sie das iPhone-Display aktivieren.

Um einen neuen Sperrbildschirm zu erstellen, halten Sie eine freie Fläche des Sperrbildschirms gedrückt und wählen das Plussymbol. Wenn Sie mehrere Sperrbildschirme verwenden, erfolgt die Auswahl in diesem Modus durch horizontales Streichen. Verwenden Sie für mehrere Sperrbildschirme am besten verschiedene Hintergründe, um diese auf einen Blick voneinander unterscheiden zu können.

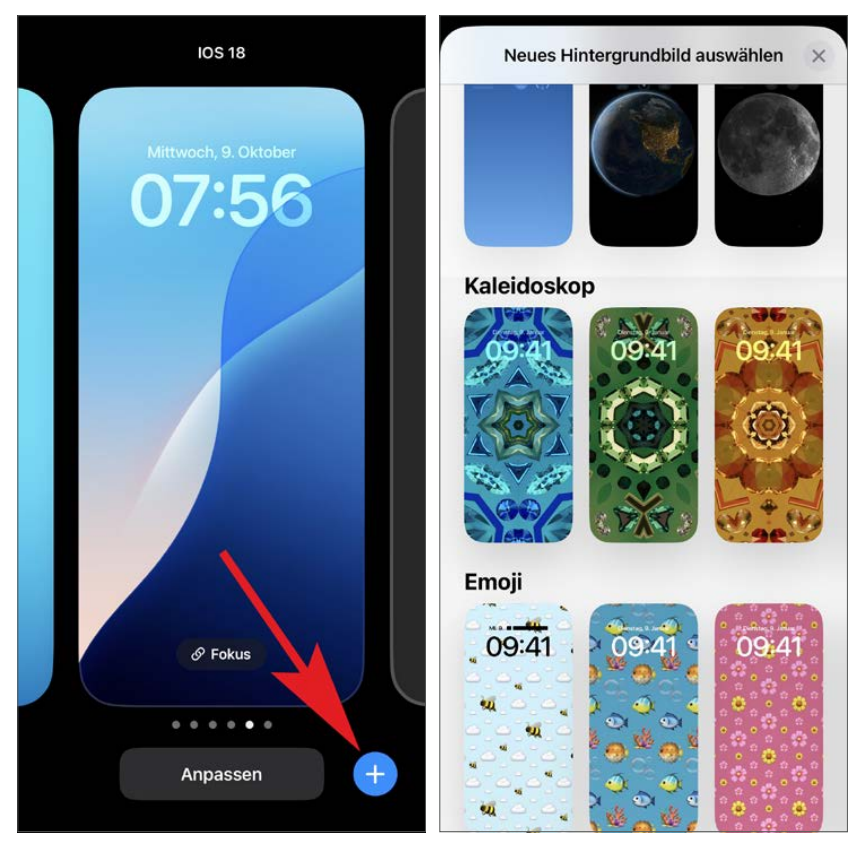

Erstellen Sie so viele Sperrbildschirme mit unterschiedlichen Hintergründen und Widgets, wie Sie brauchen.

Und so entfernen Sie einen Sperrbildschirm wieder

Möchten Sie einen Sperrbildschirm löschen, halten Sie den aktuellen Sperrbildschirm gedrückt. Streichen Sie dann horizontal zum Sperrbildschirm, den Sie entfernen möchten. Schieben Sie diesen mit dem Finger nach oben und tippen Sie auf das so eingeblendete Papierkorbsymbol. Steuerelemente auf dem Sperrbildschirm austauschen

Die Sperrbildschirme lassen sich nachträglich anpassen. Die folgende Anleitung zeigt Ihnen, wie Sie die Steuerelemente austauschen, die unten auf dem Sperrbildschirm platziert sind.

- 1 Halten Sie den Sperrbildschirm gedrückt.
- 2 Tippen Sie bei dem Sperrbildschirm, den Sie bearbeiten möchten, auf die Schaltfläche Anpassen.

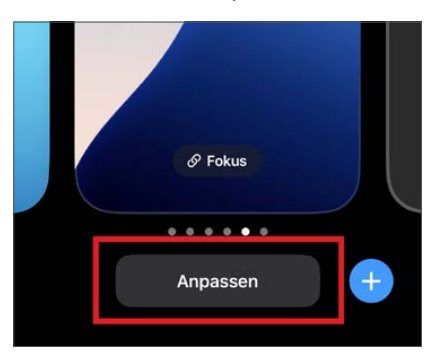

- **3** Entscheiden Sie sich anschließend für das Anpassen des Sperrbildschirms.
- **4** Tippen Sie bei einem Steuerelement auf das Minussymbol, um es zu entfernen.

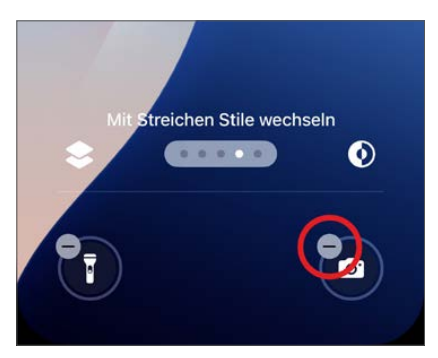

- **5** Nun wird statt des Minuszeichens ein Plussymbol angezeigt. Tippen Sie es an.
- 6 Wählen Sie aus der Steuerelemente-Galerie ein Element aus, das Sie dem Sperrbildschirm hinzufügen möchten.

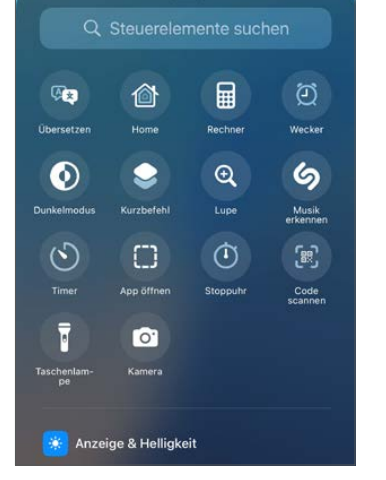

Fokus erstellen und mit einem Sperrbildschirm verknüpfen

Sie können einen Fokus für unterschiedliche Situationen und Aktivitäten einrichten, um sich während dieser Aktivitäten nicht oder nur von ausgewählten Personen stören zu lassen. Ein Fokus lässt sich auch mit einem Sperrbildschirm verknüpfen, der dann bei dieser Aktivität angezeigt wird. So verknüpfen Sie einen Fokus:

- 1 Öffnen Sie auf Ihrem iPhone die Einstellungen.
- 2 Wählen Sie den Eintrag Fokus.
- 3 Nun können Sie einen der vorgeschlagenen Fokusse auswählen und konfigurieren. Um einen neuen Fokus zu erstellen, klicken Sie rechts oben auf das Plussymbol.

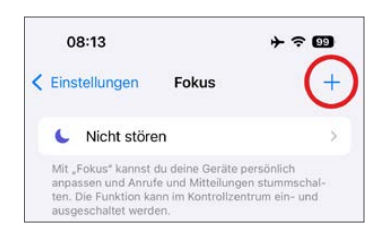